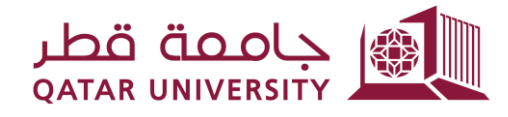

شؤون الطلاب STUDENT AFFAIRS

Enrollment Management Department Registration Support Section

## **Reinstatement System User Guide**

November 2023

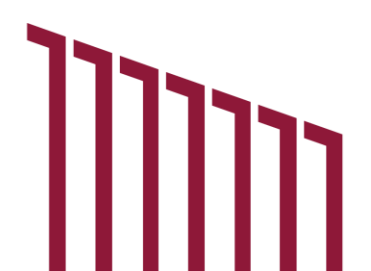

## 1. Login to Banner Self-Service System:

- Click on 'Student Registration Support'
- Then select 'Reinstatement Application'

| جامعة قطر<br>ممتعة UNIVERSITY                    |                                                                                                    |                                                  |                                                                 |                  |             | Sign Out                     | Help     |
|--------------------------------------------------|----------------------------------------------------------------------------------------------------|--------------------------------------------------|-----------------------------------------------------------------|------------------|-------------|------------------------------|----------|
| Welcome, FName LName,                            | to myBanner Self                                                                                                    | fService                                         |                                                                 |                  |             | Find a page                  |          |
| Home > Student Registration Support              |                                                                                                    |                                                  |                                                                 |                  |             |                              |          |
| Personal Information Student Registrations       | Student Registration Support                                                                                                    | Employee                                         | WebTailor Administration                                        | Student Services | QU Services | Faculty and Advisor Services | >        |
|                                                  | Grade Appeal النظم من الدرجة المجمعة التهتية<br>هذه المدمة لطلبة الراعيين في النظلم من<br>الدرجة النهائية بعد اعامن الدرجة النهائية ولمده<br>عشره أولم عمل | Reinstatement Application طلب<br>اعادة الإنتعالي | Academic Dismissal Appeal<br>Application للي النظلم من طي الليد | l<br>la          |             |                              |          |
|                                                  | Incomplete Grade                                                                                                    | Apply for Graduation                             |                                                                 |                  |             |                              |          |
|                                                  |                                                                                                    |                                                  |                                                                 |                  |             |                              |          |
| © 2023 Ellucian Company L.P. and its affiliates. |                                                                                                    |                                                  |                                                                 |                  |             |                              |          |
| RELEASE: 8.5                                     |                                                                                                    |                                                  |                                                                 |                  |             |                              | SITE MAP |
|                                                  |                                                                                                    |                                                  |                                                                 |                  |             |                              |          |
|                                                  |                                                                                                    |                                                  |                                                                 |                  |             |                              |          |
| Connecting                                       |                                                                                                    |                                                  |                                                                 |                  |             |                              |          |

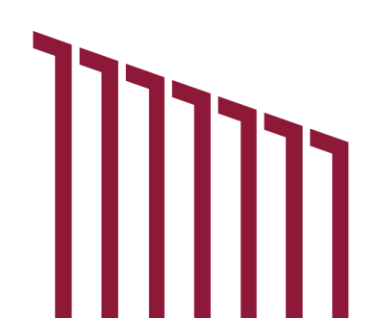

2. Enter your updated mobile number (this step is optional), then click next.

| مطر 👥                        |                                             |                                   |                   |                          |                  |             |                              |          |                    | Sign Out   H        |
|------------------------------|---------------------------------------------|-----------------------------------|-------------------|--------------------------|------------------|-------------|------------------------------|----------|--------------------|---------------------|
| Personal Infe                | ormation Student Registrations              | Student Registration Supp         | ort Employee      | WebTailor Administration | Student Services | QU Services | Faculty and Advisor Services | One Stop | Alumni and Friends | Find a page         |
| einstate                     | ement Application                           | 1                                 |                   |                          |                  |             |                              |          |                    | TSTUDENT1 EName I.N |
| ne > Student F               | Registration Support > Reinstatement        | طلب اعادة الالتحاق nt Application |                   |                          |                  |             |                              |          |                    | Nov 15, 2023 10:2   |
|                              |                                             |                                   |                   |                          |                  |             |                              |          |                    |                     |
| Student Inforr               | mation:                                     |                                   |                   |                          |                  |             |                              |          |                    |                     |
| Name:                        | FName LName                                 | Qatari ID:                        | 123456789         |                          |                  |             |                              |          |                    |                     |
| Major:                       | Computer Engineering                        | Mobile:                           |                   |                          |                  |             |                              |          |                    |                     |
| Email:                       | fahad.r@qu.edu.qa                           |                                   |                   |                          |                  |             |                              |          |                    |                     |
| lote: You sho                | uld undate your mobile number               | in case you want to be conta      | acted with        |                          |                  |             |                              |          |                    |                     |
| nother one n                 | egarding your application.                  | in case you want to be conta      | icted with        |                          |                  |             |                              |          |                    |                     |
| هر فيما ينغلق بطلية          | س بك في حال اردت ان ينم النواضل ماف برقم ا، | يرجى نحليت رثم الجوال الحاد       |                   |                          |                  |             |                              |          |                    |                     |
| Mobile                       |                                             |                                   |                   |                          |                  |             |                              |          |                    |                     |
| Please write a               | inv further details and justificatio        | ons you would like the comm       | ittee to be aware |                          |                  |             |                              |          |                    |                     |
| بعرضها على اللجنا            | اذكر أي ميررُات أن ايضاحات أخرى قد ترغُّب   | ,                                 |                   |                          |                  |             |                              |          |                    |                     |
|                              |                                             |                                   |                   |                          |                  |             |                              |          |                    |                     |
|                              |                                             |                                   |                   |                          |                  |             |                              |          |                    |                     |
|                              |                                             |                                   |                   |                          |                  |             |                              |          |                    |                     |
|                              |                                             | 1                                 |                   |                          |                  |             |                              |          |                    |                     |
| Next                         |                                             |                                   |                   |                          |                  |             |                              |          |                    |                     |
| Return to Prev               | vious                                       |                                   |                   |                          |                  |             |                              |          |                    |                     |
|                              |                                             |                                   |                   |                          |                  |             |                              |          |                    |                     |
|                              |                                             |                                   |                   |                          |                  |             |                              |          |                    |                     |
|                              |                                             |                                   |                   |                          |                  |             |                              |          |                    |                     |
|                              | Company L.P. and its affiliates.            |                                   |                   |                          |                  |             |                              |          |                    |                     |
| © 2023 Ellucian              |                                             |                                   |                   |                          |                  |             |                              |          |                    |                     |
| © 2023 Ellucian              |                                             |                                   |                   |                          |                  |             |                              |          |                    |                     |
| © 2023 Ellucian<br>EASE: 8.5 |                                             |                                   |                   |                          |                  |             |                              |          |                    | SITE I              |
| © 2023 Ellucian<br>EASE: 8.5 |                                             |                                   |                   |                          |                  |             |                              |          |                    | SITE I              |

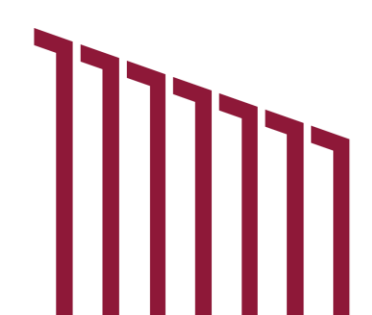

3. Attach any supporting documents. After attaching the documents, click 'Submit Application'.

|                                                                                                    | Sign Out   Help        |
|----------------------------------------------------------------------------------------------------|------------------------|
| Personal Information   Student Registrations Student Registration Support Employee   WebTailor Administration Student Services   QU Services   Faculty and Advisor Services   One Stop   Alumni and Friends | Find a page            |
| Reinstatement Application                                                                                                    | TSTUDENT1 EName   Name |
| Home > Reinstatement Application                                                                                                    | Nov 15, 2023 10:28 am  |
| Please attached any supporting documents. (Allowed extensions: .PDF,.JPG,.GIF,.BMP, and .TIFF)<br>يرجى إزفاق المستندات التي تدمع طلبك.<br>File: Choose File No file chosen                                  |                        |
| Submit Application                                                                                                    |                        |
| Return to Previous                                                                                                    |                        |
|                                                                                                    |                        |
| © 2023 Ellucian Company L.P. and its affiliates.                                                                                                    |                        |
| RELEASE: 8.5                                                                                                    | SITE MAP               |
|                                                                                                    |                        |
|                                                                                                    |                        |
|                                                                                                    |                        |
|                                                                                                    |                        |
|                                                                                                    |                        |
|                                                                                                    |                        |
|                                                                                                    |                        |
|                                                                                                    |                        |

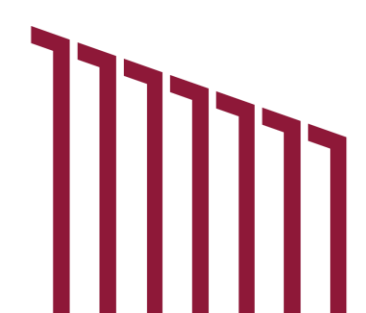

4. Check the box of acknowledgment to confirm your agreement. Once checked, click 'Submit'.

|                                                                                                    |                         | Sign Out   Help                                               |
|----------------------------------------------------------------------------------------------------|-------------------------|---------------------------------------------------------------|
| Yersonal Information Student Registrations Student Registration Support Employee WebTailor Administration   Student Services   QU Services   Faculty and Advisor Services One Reinstatement Application Home > Reinstatement Application I | Stop Alumni and Friends | Find a page<br>TSTUDENT1 FName LName<br>Nov 15, 2023 10:29 am |
| ] I hereby declare that I have read and accept the terms and conditions of the Student Reinstatement Policy.<br>التريكتي ترك وارائق علي حروط و سولنك طلب اعاده الاثنياتي الطلب.<br>                                                        | _                       |                                                               |
| Submit<br>Return to Previous                                                                                                    |                         |                                                               |
| © 2023 Ellucian Company L.P. and its affiliates.                                                                                                    |                         |                                                               |
| RELEASE: 8.5                                                                                                    |                         | SITE MAP                                                      |
|                                                                                                    |                         |                                                               |
|                                                                                                    |                         |                                                               |
|                                                                                                    |                         |                                                               |

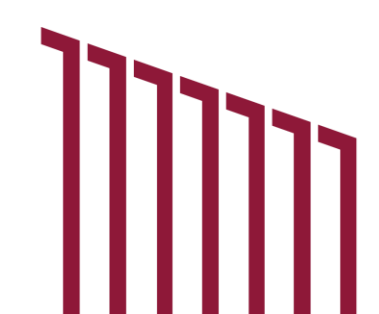

5. After submitting your application, you will receive a confirmation email regarding your reinstatement application.

|                                                                                                    | Out   Help       |
|----------------------------------------------------------------------------------------------------|------------------|
| A personal Information Student Registrations Student Registration Support Employee WebTailor Administration   Student Services   QU Services   Faculty and Advisor Services One Stop Alumni and Friends Find a page                                                                                                    |                  |
| Reinstatement Application                                                                                                    | 1 FName LName    |
| Home > Reinstatement Application Nov 1                                                                                                    | 5, 2023 10:29 am |
| Your reinstatement application is submitted successfully. You will receive shortly a confirmation message on your QU email.<br>Please make sure that you have received the confirmation message and if you have any questions or inquiries, please do not<br>hesitate to contact us on the Student Call Center on 44034444 or by email at reinstatement@qu.edu.qa.<br>(مالة تم تقديم طلب اعادة الاتحاق الخاص بكم بنجاح ستصك بع قليل رسلة تلكيد على بريك الجامع<br>وبرجى التأكو من استلامك لرسلة التأكيد على بريك الجامع<br>برجى التأكد من استلامك لرسلة التأكيد، وفي حال لديك أيه استقسارات أو أسئلة، يرجى منك التواصل معا عبر مركز الاتصال الطلابي على هاتك 44034444<br>reinstatement@qu.edu.qa. |                  |
| DEI EASE: 9.5                                                                                                    | SITE MAD         |
|                                                                                                    | SIL MAP          |

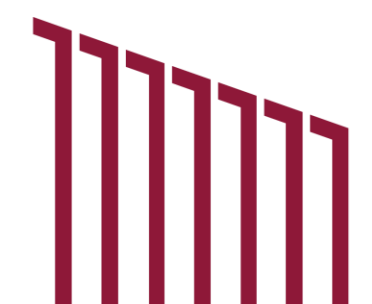